01 投資信託トップ

ゆうちょダイレクト(投資信託)のトップページの表示内容を、ご案内いたします。

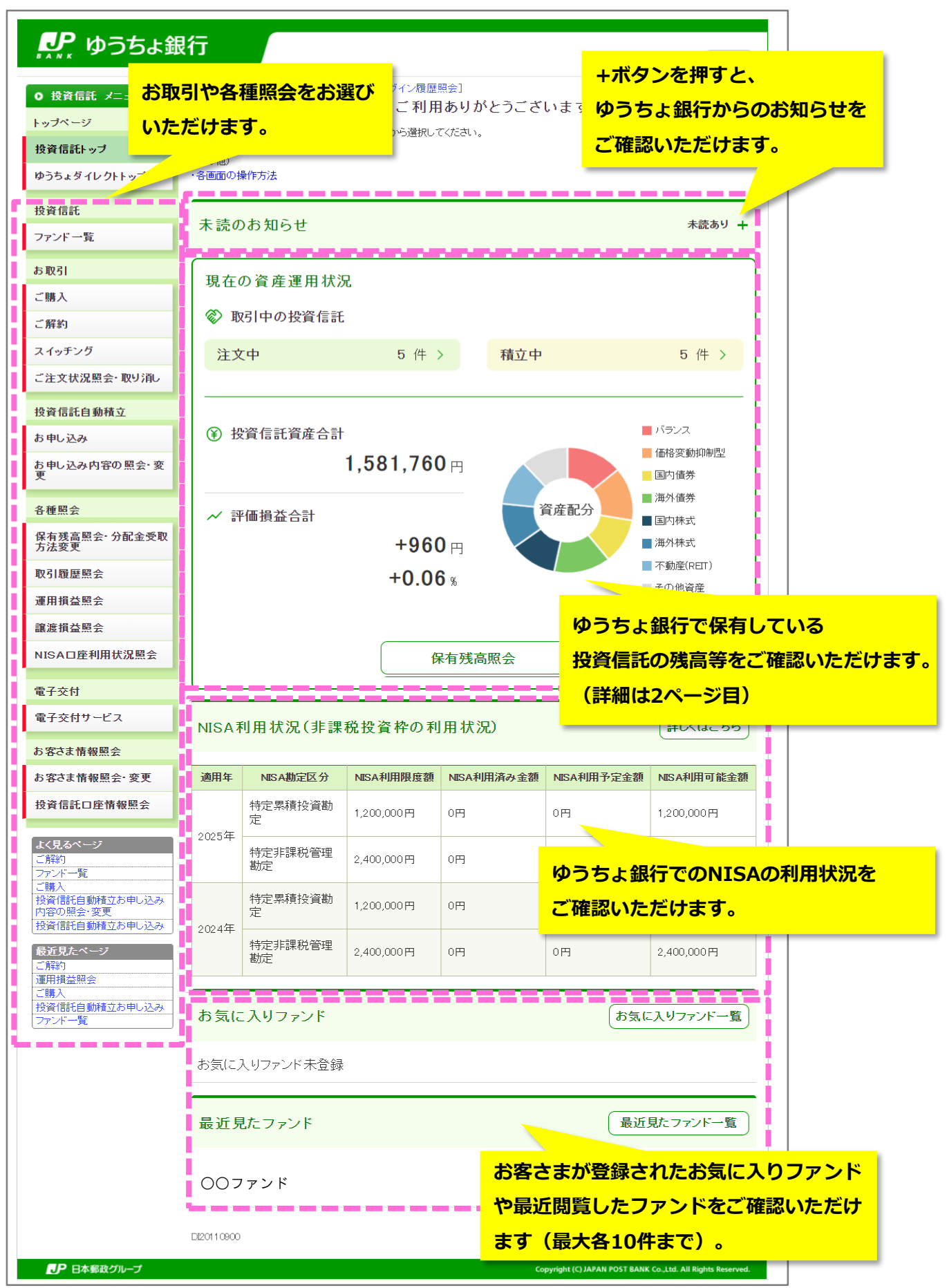

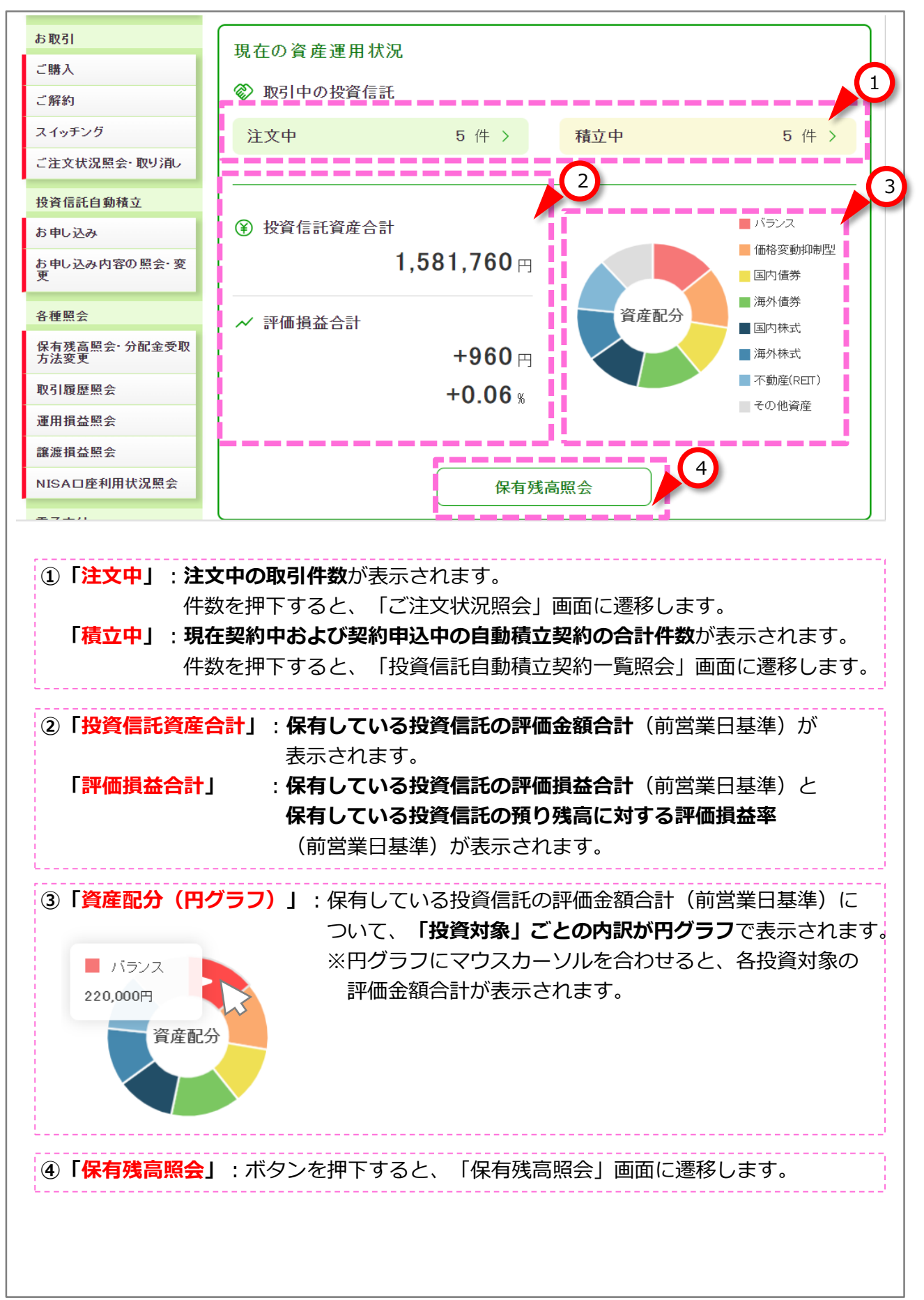